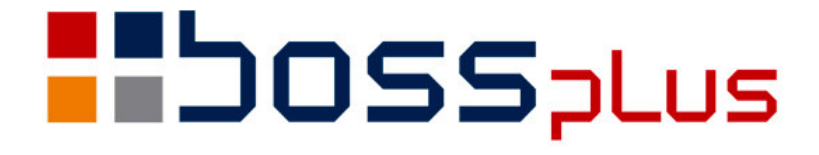

# Suplement instrukcji systemów:

# SM-BOSS wersja 6.30

oraz

WinBOSS wersja 7.30

# SPIS TREŚCI

| SPIS TREŚCI                                                                    | 2                     |
|--------------------------------------------------------------------------------|-----------------------|
| Wstęp                                                                          | 3                     |
| Rozszerzenie numeracji o możliwość wstawiania aktualnej daty                   | 4                     |
| OFERTY – nowy typ zlecenia w Sprzedaży                                         | 4                     |
| Opis Grupy wybranych dokumentów w ewidencji Zleceń w Sprzedaży                 | 4                     |
| Deklaracja VAT7                                                                | 5                     |
| Sprzedaż eksportowa                                                            | 6                     |
| Słownik na formularzu zamówienia                                               | 6                     |
| Raport sprzedaży wg daty sprzedaży/wg daty wystawienia                         | 7                     |
| Generowaniu WZ - wybór magazynu                                                | 7                     |
| Akcyza na wyroby węglowe                                                       | 8                     |
| MAGAZYN                                                                        | 13                    |
| Drukowanie dokumentów wg lokalizacji                                           | 13                    |
| Domyślna wartość dla pola ZMCEN przy dopisywaniu nowej kartoteki produktu      | 14                    |
| Funkcja Szukaj w dokumentach – rozszerzenie podpowiedzi                        | 14                    |
| Wydruk Parametrów                                                              | 14                    |
| PRODUKCJA                                                                      | 15                    |
| Filtr na zakres dat w generowaniu dokumentów PW                                | 15                    |
| Informacja o nr raportu na dokumentach generowanych z Produkcji                | 15                    |
| Przenoszenie nazwy wyrobu                                                      | 15                    |
| Możliwość ominięcia wydruku specyfikacji elementów                             | 15                    |
| ROZRACHUNKI                                                                    | 16                    |
| Wydruk sald do potwierdzeń na ekran                                            | 16                    |
| Uzupełnienie informacji o szczegółach rozliczenia o datę wykonania rozliczenia | 16                    |
| Kontrola daty rozliczenia                                                      | 16                    |
| Kaucja budowlana                                                               | 17                    |
| Kasa walutowa                                                                  | 19                    |
| ZATRUDNIENIE                                                                   | 21                    |
| PITY w postaci elektronicznej                                                  | 21                    |
|                                                                                |                       |
| WinBOSS 7.30                                                                   | 22                    |
| WinBOSS 7.30<br>Obsługa poczty elektronicznej                                  | <b>22</b><br>22       |
| WinBOSS 7.30<br>Obsługa poczty elektronicznej<br>Wydruki do Excela             | <b>22</b><br>22<br>24 |

## Wstęp

Przekazujemy Państwu wersję 6.30 systemu SM-BOSS oraz wersję 7.30 systemu WinBOSS.

Wprowadziliśmy w niej wiele zmian rozszerzających funkcjonalność systemu. Zmiany zostały opisane w niniejszym suplemencie do instrukcji. Prosimy o zapoznanie się z jego treścią przed wykonaniem upgrade'u i przed rozpoczęciem korzystania z nowej wersji.

Zalecamy przeprowadzenie instalacji wersji 6.30/7.30 przez Autoryzowanego Partnera Boss Plus.

Życzymy Państwu przyjemnej pracy.

Zespół BOSS PLUS

## ZAKUP/SPRZEDAŻ

### Rozszerzenie numeracji o możliwość wstawiania aktualnej daty

Rozszerzono automatyczną numerację o możliwość wstawiania aktualnej daty po podaniu w części początkowej jednego z ciągów: DD - dzień, MM - miesiąc, RRRR lub RR - rok. *Administracja-> Sprzedaż/Zakup-> Parametry Systemu-> Numeracja dokumentów:* dodano nowy parametr:

[X] sekwencje RRRR, RR, MM, DD zamień na składowe daty.

Przykład:

Początek numeru: RRMM/ Numer 1207/000000001 (w m-cu lipcu 2012)

Początek numeru: RRRR/ Numer 2012/00000001

Przy zmianie miesiąca/roku numeracja zacznie się od początku.

## OFERTY – nowy typ zlecenia w Sprzedaży

Wprowadzono Oferty jako nowy typ zlecenia w Sprzedaży:

ON - oferta netto

OB - oferta brutto

Dodano możliwość definiowania początku numeru dla ofert: *Administracja-> Parametry systemu-> numeracja dokumentów2*. Nowy rodzaj dokumentu widoczny jest przy wyborze rodzaju dokumentu dopisywanego oraz w filtrach wydruków ze Zleceń.

# Opis Grupy wybranych dokumentów w ewidencji Zleceń w Sprzedaży

W ewidencji zleceń po wybraniu Grupa można zawęzić obsługiwaną listę zleceń do wybranych typów i stanu realizacji. Teraz dodano informację, że opcja Grupa została uaktywniona. W tytule ewidencji widocznym na górze ekranu zamiast tytułu:" ZLECENIA" znajduje się napis

"grupa: OFERTY" – jeżeli zawężono listę tylko do ofert "grupa: FAKTURY PROF." – jeżeli zawężono listę do faktur proforma "grupa: ZLECENIA" – jeżeli zawężono listę do samych zleceń.

Jeżeli dodatkowo ograniczono listę do dokumentów o wybranym stanie realizacji to pojawi się tam, też informacja "stan: " i symbol wybranego stanu, np. "grupa: FAKTURY PROF. stan: N"

Ponadto w nowej podpowiedzi Zleceń dodano opcję wyboru rodzaju dokumentu.

```
Rodzaj zlecenia
»Wszystkie
Zlecenie netto
Zlecenie brutto
Faktura prof. netto
Faktura prof. brutto
Oferta netto
Oferta brutto
```

#### Deklaracja VAT7

W menu modułu SPRZEDAZ i ZAKUP opcja WYDRUKI-> wydruki VAT została rozbudowana o dodatkowe okno:

```
0 Powrót
1 Wydruki VAT
2 Deklaracja VAT-7
```

Po wybraniu opcji 2 wyświetla się okno z wyborem

```
Wydruk deklaracji
Parametry
```

Opcja Parametry pozwala zapisać w pliku wzorca:

- pola tekstowe deklaracji
- tworzenia pól kwotowych

Należy zaznaczyć z jakich plików mają być brane wartości: FAKTURY, FAKTURY ZALICZKOWE, DOSTAWY, FAKTURY ZALICZKOWE ZAKUPU, FAKTURY WEWNĘTRZNE, FAKTURY WEWNĘTRZNE WNT. oraz jakie warunki powinny być spełnione:

- pochodzenie dokumentu (KRAJ/UNIA/EKSPORT/IMPORT)

- kod podatku VAT
- grupa zakupu/sprzedaży
- cel zakupu
- Towar/ Nie Towar

Budowanie deklaracji

```
NIP
A. MIEJSCE I CEL SKŁADANIA DEKLARACJI
B1.DANE IDENTYFIKACYJNE
B2.ADRES SIEDZIBY/ ADRES ZAMIESZKANIA
C. ROZLICZENIE PODATKU NALEŻNEGO
D2.NABYCIE TOWARÓW I USŁUG....
H. OŚWIADCZENIE PODATNIKA LUB OSOBY REPREZENTUJĄCEJ PODATNIKA
Wyjście
```

```
POLE 20
C. ROZLICZENIE PODATKU NALEŻNEGO
1. Dostawa towarów oraz świadczenie usług, na terytorium kraju,
zwolnione od podatku
( )Pomiń
(•) Pobierz z:
   [X]Faktury sprzedaży [PARAMETRY]
  [X]Faktury sprzedaży zaliczkowe [PARAMETRY]
   [ ]Faktury zakupu
                      [PARAMETRY]
   [ ]Faktury zakupu zaliczkowe [PARAMETRY]
   [ ]Faktury wewnętrzne
                                 [PARAMETRY]
   [ ]Faktury wewnętrzne WNT
                                [PARAMETRY]
    [OK]
         POLE_20
```

```
POLE_20
plik: FAKTURY SPRZEDAŻY
[Pochodzenie]
[Grupy podatku VAT]
[Grupa]
Pozycje: [wszystkie ]↓
[OK] [Przerwij]
```

Po ustawieniu w Parametrach sposobu wyliczania pól do VAT 7 wybieramy opcję Wydruk Deklaracji. Podajemy typ deklaracji: VAT-7/ VAT-7K oraz datę deklaracji.

W oparciu o podane we wzorcu warunki wypełniany jest plik roboczy i drukowana deklaracja VAT 7 przy użyciu nowych formularzy {DVAT7s1 i {DVAT7s2.

Plik wzorca D7WZOR.dbf jest zakładany w katalogu formularzy.

#### Sprzedaż eksportowa

W parametrach systemu użytkownik powinien podać kod podatku dla pozycji eksportowych (stawka jest 0%):

Moduł Sprzedaż Administracja ->Parametry Systemu -> Wartości domyślne pól -2.
Dostępna jest podpowiedź z tabeli kodów VAT.
Dotyczy to tych faktur, które mają w nagłówku zaznaczony:
[X] podatek i eksport oraz na pozycji też mają zaznaczony [X] eksport.
(jeśli w takim dokumencie na pozycji jest zaznaczone, że nie ma []eksportu wstawiany jest domyślnie VAT z kodem EX).
Dla faktur które mają w nagłówku:
[] podatek i eksport - pozostawiono jak było, że kod pusty i 0%
(na rejestrach VAT są z pustym kodem i 0%)

#### Słownik na formularzu zamówienia

Dodano do formularza zamówienia możliwość zdefiniowania słownika.

*ZAKUP-> Administracja -> Parametry formularzy-> Parametry formularza zamówienia:* dodano parametr dotyczący słownika.

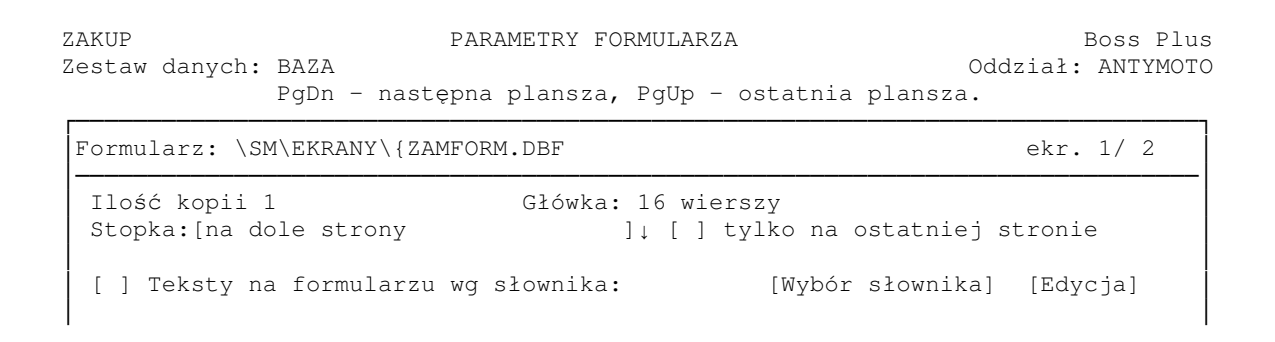

#### Raport sprzedaży wg daty sprzedaży/wg daty wystawienia

Raport Sprzedaży: Sprzedaż-> wydruki i wykresy-> wydruki zbiorcze-> ze zbioru faktur-> raport sprzedaży wg daty dokumentu bez podatku był robiony wg daty wystawienia.

Dodano możliwość wykonania wg daty wystawienia. Rozszerzono o:

- dodatkowe okno przed filtrem z wyborem: wg daty wystawienia /wg daty sprzedaży

- w tytule wydruku opis wg jakiej daty jest wykonany

| wg daty wystawienia<br>wg daty sprzedaży                                                                             |                                                                                    |
|----------------------------------------------------------------------------------------------------|------------------------------------------------------------------------------------|
| <pre> RAPORT SPRZEDAŻY WG DATY WYSTAWIENIA   WG FAKTUR VAT, FAKTUR KORYG.   Data wystawienia: od 12.04.01 do 1</pre> | BEZ PODATKU   WERSJA POKAZOWA SM-BOSS  <br> FABRYKA ROWERÓW SP. Z 0.0. <br>2.07.05 |

| Data  | Wg ceny sprz | Wg ceny ew Wy | nik brutto | 00     |  |
|-------|--------------|---------------|------------|--------|--|
| 12.04 | 0.00         | 0.00          | 0.00       |        |  |
| 12.05 | 12,111.00    | 3,100.00      | 9,011.00   | 74.40% |  |
| 12.06 | 39,525.00    | 17,600.00     | 21,925.00  | 55.47% |  |
| 12.07 | 0.00         | 0.00          | 0.00       |        |  |
|       |              |               |            |        |  |
|       | 51,636.00    | 20,700.00     | 30,936.00  | 59.91% |  |

Po wybraniu opcji: "wg daty sprzedaży" wydruk jest ograniczony do podanego w filtrze zakresu dat sprzedaży. Kolumna "Data" zawiera date sprzedaży. Pozostawienie "pustych" granic zakresu (data od, data do) spowoduje, że zakres będzie od najwcześniejszej (data od) do najpóźniejszej daty (data do) zapisanej w analizowanych dokumentach.

#### Generowaniu WZ - wybór magazynu

Przy generowaniu WZ pojawia się pytanie czy zmieniać magazyn i czy generować WZ gdy ilości na Magazynie za mało. Po wywołaniu funkcji Moduł Sprzedaż-> F-spec-> Inne-> Generowanie WZ wg listy pokazuje się pytanie:

\_\_\_

```
Gdy STAN TOWARU w magazynie jest MNIEJSZY
od ilości na pozycji faktury:
zmień magazyn: [pytaj]↓
generuj WZ : [pytaj]↓
[OK]
```

Odpowiedzi teraz zostały zapisane na stałe w parametrach:

Administracja SPRZEDAŻ-> parametry systemu-> współpraca z magazynem:

GENEROWANIE WZ wg LISTY gdy STAN TOWARU w magazynie jest MNIEJSZY od ilości na pozycji faktury: zmień magazyn:[TAK ]↓ generuj WZ:[TAK ]↓

Możliwe odpowiedzi:

Zmień magazyn [TAK/NIE/pytaj] Generuj WZ [TAK/NIE/PYTAJ]

#### Akcyza na wyroby węglowe

Wprowadzono zmiany związane z akcyzą na handel węglem i koksem obowiązujące od 2 stycznia 2012 r. Akcyza jest obsługiwana po ustawieniu parametru.

Administracja-> Parametry systemu-> parametry inne dodano parametr: [X] akcyza na wyroby węglowe.

W modułach ZAKUP i SPRZEDAŻ dodano informacje o akcyzie w Kartotece Klientów i Kartotece Produktów.

Kody zwolnienia z akcyzy uzupełniamy w *Administracja-> Definiowanie kodów-> Zwolnienia z akcyzy WW*.

ZAKUP AKCYZA WW - kod zwolnienia Zestaw danych: BAZA Dopisz Aktualizuj Kasuj F-spec Zakończ Kod Nazwa

```
►H SzpitalP PrzedszkoleS Szkoła podstawowa
```

*Kartoteka Klientów-> F-spec-> Zmiana wyświetlanych danych (Crtl+F2)-> na 3 ekranie* jest znacznik "zwolniony z akcyzy" domyślnie ustawiany na TAK i obok wybór tytułu zwolnienia, który zostanie wpisany na Dokumencie Dostawy Wyrobów Węglowych.

[X] zwolniony z Akcyzy WW [przedszkole ]↓

Dodano możliwość ustawienia zwolnienia i tytułu zwolnienia dla wybranej grupy klientów: *Kartoteka Klientów-> F-spec-> Inne-> Akcyza WW* 

```
Uzupełnij
[] zwolniony z Akcyzy WW
z tytułu: [art.13 ]↓
[X] dla grupy klientów [OK] [Przerwij]
```

Jeśli wybierzemy grupę, pojawi się lista klientów z multiwyborem.

Nowe pola w *Kartoteka Produktów-> F-spec- > Zmiana wyświetlanych danych (F6) ->* w lewej górnej części ekranu

Przelicznik 1000kg= 1.0000 J.M.1 [ ]

Wartość opałowa J.M.1 [GJ]: 27.0000

Wartość opałowa wyrobu węglowego J.M.1 Wartość opałowa wyrobu węglowego: 27.0000 GJ/1000kg 1000 kg = 1.0000 tona Wartość opałowa tona : 27.0000 GJ [] Dolicz akcyzę do ceny [ZAKUPU]] [OK] [Przerwij]

Jest możliwość doliczania akcyzy do ceny w Kartotece Produktów w oknie kalkulacji wartości opałowej (F6 – zmiana ekranu, Aktualizuj i TAB w polu *Wartość opałowa*) oraz w funkcji specjalnej. Funkcja specjalna: *Kartoteka Produktów-> F-spec-> Akcyza WW - uzupełnij (Sh+F12*) daje możliwość wpisania wszystkich danych związanych z akcyzą:

- uzupełnienia Wartości opałowej j.m1 wg ustawy,
- przelicznika dla 1000 kg
- zwiększenia wybranej ceny o akcyzę

Funkcja robi to dla aktualnego produktu lub dla wszystkich (tylko tych, które mają odpowiedni kod CN). Funkcja "dla wszystkich" tworzy raport ze zmianami zawierający Indeks i cenę z akcyzą.

*Uwaga:* funkcja nie kontroluje czy cena aktualizacja ceny była już wykonana czyli można akcyzę dodawać do wybranej ceny wielokrotnie.

```
Uzupełnij

[] wartość opałową wg Ustawy

przelicznik: 1000 kg = 1.0000 J.M.1

[X] Dolicz akcyzę do ceny: [ZAKUPU ]]

[] dla wszystkich produktów

[OK] [Przerwij]
```

Przy zaznaczonych parametrach obsługa akcyzy w Zakupie/ Sprzedaży dla klienta podlegającego akcyzie i dla towaru mającego wpisaną wartość opałową podczas dopisywania/ aktualizacji pozycji faktury/ dostawy wyświetli się dodatkowe okno z możliwością wpisania kwoty akcyzy dla produktu (wartość domyślna i podpowiadana na TAB jest wyliczana wg wartości opałowej podanej w karcie produktu i pamiętanej jako stała wartość w systemie, stawki akcyzy=1.28). Kwoty akcyzy na pozycji widoczna na kolejnych F2 i Shift+F2 specyfikacji. Kwota akcyzy na nagłówku widoczna na *F-spec-> Inne (Ctrl+F8): akcyza na wyroby węglowe*.

W funkcji ponownego przeliczania specyfikacji: *Sprzedaż-> Faktury-> Specyfikacje-*> *F-spec-> Ponowne przeliczenie wartości F5*, wyświetlane jest pytanie czy kwoty akcyzy na pozycjach mają być wyliczane na nowo, czy pozostać bez zmian.

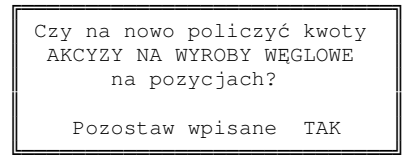

Informacja o wielkości akcyzy jest drukowana na formularzu faktury poniżej kwoty słownie, np. "W wartości faktury uwzględniono akcyzę na wyroby węglowe w wysokości: 13.42" W ewidencji faktur na fakturze dla klienta zwolnionego z akcyzy dostępny jest wydruk Dokumentu Dostawy: *F-spec-> Inne-> Dokument Dostawy wyr.węglowych*.

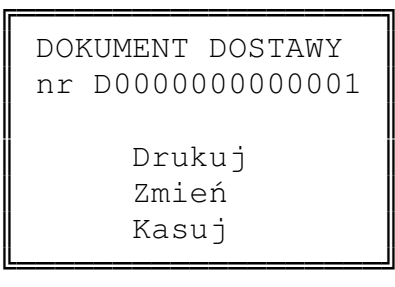

| Dokument Dostawy wyrobów węglowych                                                                                                    |
|----------------------------------------------------------------------------------------------------|
| Uzupełnij:<br>Dokument Dostawy Nr: FF00000000001<br>6.Data rozpoczęcia przemieszczenia wyrobów węglowych: 12.07.06<br>12.Data odbioru wyrobów węglowych: 12.07.06<br>15.PRZEMIESZCZANE WYROBY WĘGLOWE ZWOLNIONE OD AKCYZY<br>5.Przeznaczenie uprawniające do zwolnienia:<br>[Szkoła podstawowa ]↓<br>6.Adnotacje dotyczące odbioru wyrobów węglowych: |
| transport własny                                                                                                    |
| [OK] [Przerwij]                                                                                                    |

Wydruk jest realizowany przy pomocy formularza {Fdd.\*. Większość danych (nazwa, adres podmiotu wystawiającego dokument, itd.) należy wpisać na formularzu. Po wydrukowaniu dokumentu jego numer jest zapisywany w nagłówku faktury/dostawy a kod zwolnienia jest zapisywany na pozycji.. Wówczas funkcja wydruku i zmiany umożliwia zmianę zapisanego w dokumencie faktury numeru i kodu zwolnienia.

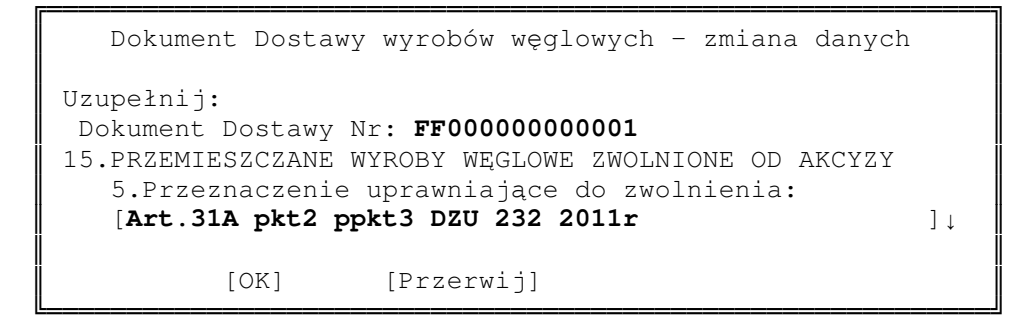

Domyślny początek numeracji Dokumentu Dostawy dodano do parametrów *SPRZEDAŻ-> ADMINISTRACJA-> Parametry systemu-> Numeracja dokumentów 2.* Jest też kontrola duplikatu na polu nr Dokumentu Dostawy.

Wydruki z akcyzy są w: SPRZEDAŻ/ZAKUP-> wydruki i wykresy-> wydruki zbiorcze-> ze zbioru faktur/dostaw-> WYROBY WĘGLOWE:

1 Akcyza na Wyroby Węglowe

2 Dokumenty Dostawy Wyrobów Węglowych - wykaz

3 Dokumenty Dostawy Wyrobów Węglowych - sumy

Na wydruku znajdą się TYLKO POZYCJE Z NALICZONĄ AKCYZĄ. Jeżeli będzie kilka indeksów z takim samym kodem CN to będą widoczne jako osobne pozycje wydruku.

| AKCYZA<br> WG FAKT<br> Data wy<br> Długość             | A NA WYROBY W<br>TUR VAT, FAKT<br>ystawienia: o<br>ć grupy indek                         | EGLOWE<br>UR KORYG.<br>d 12.01.01 do 12<br>su: 13                           | WERS<br> FABF<br>.07.06 <br> | JA POK<br>RYKA RC | AZOWA<br>WERÓW | SM-BOS<br>SP. z | S  <br>0.0.  <br> <br> |
|--------------------------------------------------------|------------------------------------------------------------------------------------------|-----------------------------------------------------------------------------|------------------------------|-------------------|----------------|-----------------|------------------------|
| Kod CN                                                 | Indeks                                                                                   | Nazwa                                                                       | <br>W.                       | opał[G            | J] St          | awka            | Akcyza                 |
| 2702<br>2702<br>2702                                   | BRYKIET<br>BRYKIETW                                                                      | BRYKIET<br>BRYKIET W WOR                                                    | КАСН                         | 17.2<br>8.6       | 00             | 1.28<br>1.28    | 22.02                  |
| 2702<br>2704                                           | KOKS                                                                                     | KOKS                                                                        |                              | 25.8<br>27.0      | 00<br>00       | 1.28<br>1.28    | 33.03<br>34.56         |
| 2704                                                   |                                                                                          |                                                                             |                              | 27.0<br>52.8      | 00<br>00       | 1.28            | 34.56<br>67.59         |
| ZESTAWII<br> objętycł<br>  ZA (                        | ENIE WYSTAWION<br>n zwolnieniem o<br>OKRES 12.01.01                                      | YCH DOKUMENTÓW DOS<br>od akcyzy prowadzo:<br>-12.07.06                      | TAWY WYROBÓW<br>ne przez poś | WĘGLOW<br>rednicz | ичсн<br>асуро  | odmiot w        | édlomà                 |
| Lp.Data o<br>Odbio<br>Podst                            | dok Nr Dow.Dost<br>brca<br>tawa prawna zwo                                               | lawy Nr Faktury Na                                                          | zwa wyrobu                   | Kod CN            | <br>I Jm       | Ilość<br>[jm] [ | <br>Ilość<br>1000 kg]  |
| 1 12.07<br>WSZ 8<br>Szpit<br>2 12.07<br>BiB 8<br>Przed | .06 00000000000<br>31-123 GDYNIA,<br>tal<br>.06 00000000000<br>30-120 GDAŃSK,<br>dszkole | 0001 0000000002 K0<br>ul. Prosta 2<br>0002 0000000003 BR<br>ul. Spacerowa 1 | KS<br>YKIET                  | 2704<br>2702      | tona<br>tona   | 1.00            | 1.00                   |
| Filtr: WO                                              | G FAKTUR VAT, I<br>ata wystawienia                                                       | FAKTUR KORYG.<br>a: od 12.01.01 do                                          | 12.07.06                     |                   |                |                 |                        |

| I       DOKUMENTY DOSTAWY WYROBÓW WĘGLOWYC         I       PODSUMOWANIE WG ASORTYMENTU         I       ZA OKRES 12.01.01-12.07.06 | CH   WEI<br> FABI<br> | RSJA POK<br>RYKA ROWI | AZOWA SM-B<br>ERÓW SP. z | OSS  <br>0.0.  <br>    |
|----------------------------------------------------------------------------------------------------|-----------------------|-----------------------|--------------------------|------------------------|
| Nazwa wyrobu                                                                                                    | Kod CN                | Jm                    | Ilość<br>[jm]            | <br>Ilość<br>[1000 kg] |
| ======================================                                                                                            | 2702                  | tona                  | 2.00                     | 2.00                   |
| BRYKIET W WORKACH                                                                                                    | 2702                  | tona                  | 1.00                     | 1.00                   |
| KOKS<br>===================================                                                                                       | 2704                  | tona<br>=======       | 1.00                     | 1.00                   |
| Razem:                                                                                                    |                       |                       |                          | 4.00                   |
| Podsumowanie wg Kodów CN:                                                                                                    |                       |                       |                          |                        |
| -                                                                                                    | 2702                  |                       |                          | 3.00                   |
|                                                                                                    | 2704                  |                       |                          | 1.00                   |

## MAGAZYN

#### Drukowanie dokumentów wg lokalizacji

Dodano klucz indeksowy wg lokalizacji oraz parametr. Wydruk dokumentu wg lokalizacji ma lokalizację w pierwszej kolumnie zamiast nr pozycji. Zaznaczenie parametru kolejność wg lokalizacji wyklucza działanie poprzedniego parametru.

[X] Kolejność pozycji dokumentu wg lokalizacji

[] Lokalizacja na wydruku dokumentów PZ, WZ, RW i MM

Dokument PZ kolejność wg lokalizacji

WERSJA POKAZOWA SM-BOSS FABRYKA ROWERÓW ANTYMOTO SP. z O.O. 10 LUTEGO 11 GDYNIA 81-345 Przyjęcie Tel: 058 678 99 87 materiału od dostawcy Nr faktury 10/123 Nr 02/0000010 z dn.2002.01.22 Nr zamówienia Dostawca KDX Konto przeciwstawne Adres Hel, ul. Długa 10 Uwagi Magazyn 1 Magazyn nr 1 Indeks Ilość J.M. Cena Wartość Lokal. Nazwa P01R02 SŁUPKI OGRODZENIOWE 60X40X2MB S060X40X2MB 238.734 METR 7.58 1,809.60 P02R03 SŁUPKI OGRODZENIOWE 60X50X2MB S060X50X2MB 160.000 METR 7.59 1,214.40 \_\_\_\_\_ Razem: 398.734 3,024.00 Słownie: trzy tysiące dwadzieścia cztery złote zero groszy

Dokument PZ kolejność wg pozycji z lokalizacją

| Lp | Nazwa  |              |           | Indeks<br>Lokal.      | Ilość   | J.M. | Cena | Wartość  |
|----|--------|--------------|-----------|-----------------------|---------|------|------|----------|
| 1  | SŁUPKI | OGRODZENIOWE | 60X50X2MB | SO60X50X2MB<br>P02R03 | 160.000 | METR | 7.59 | 1,214.40 |
| 2  | SŁUPKI | OGRODZENIOWE | 60X40X2MB | SO60X40X2MB<br>P01R02 | 238.734 | METR | 7.58 | 1,809.60 |
|    |        |              |           | Razem:                | 398.734 |      |      | 3,024.00 |

# Domyślna wartość dla pola ZMCEN przy dopisywaniu nowej kartoteki produktu

Dodano parametr domyślnego ustawienia sposobu naliczania cen dla każdej kartoteki. W administracji dodano parametr z domyślną wartością pola określającego zmianę cen. Podczas dopisywania nowej kartoteki zapisywane są ustawienia z parametrów.

```
Magazyn-> Obsługa kartotek-> kartoteka produktów-> F10
```

```
Domyślne ustawienie Cen w Kart.Produktów
naliczanych przy blokowaniu dokumentów przychodowych
w górę – w dół Cena
[] [] MINIMALNA
[] [] [X] HURTOWA
[X] [] DETALICZNA
```

#### Funkcja Szukaj w dokumentach – rozszerzenie podpowiedzi

Dotychczasową podpowiedź rozszerzono o wyświetlenie kolumny uwagi oraz dodano możliwość podpowiedzi "nowej", gdzie jest więcej kolumn

```
Podaj parametry wyszukiwania.

•Klient :

•Magazyn :

Rodz.Dokumentu: +-

Nr Dokumentu :

Uwagi :

Nr zlecenia :

Uporządkowanie [Magazyn]↓
```

| Wybierz po                                                                                                    | ozycję <del></del>      |
|----------------------------------------------------------------------------------------------------|-------------------------|
| Klient         Mag RD P/R NrDok           ABRAXAS         001 PZ + 12/00000           AGRO STENDE         001 WZ - 12/00000           ARTI         001 WZ - 12/00000 | Uwagi<br>01<br>01<br>02 |

Funkcja Dopisz/Aktualizuj- podpowiedź na polu Klient/Dostawca: dodano możliwość podpowiedzi "nowej".

#### Wydruk Parametrów

Zaktualizowano wydruk parametrów systemu GM.

## PRODUKCJA

#### Filtr na zakres dat w generowaniu dokumentów PW

W funkcji generowania dokumentów PW z raportów produkcyjnych dodano filtr na raporty zawierające się w zadanym zakresie dat.

Raporty produkcyjne-> F-Spec-> Zbiorcze generowanie dokumentów PW

| Podaj    | zakres                     |
|----------|----------------------------|
| Zlecenie | od:<br>do:                 |
| Data     | od:12.01.01<br>do:12.06.26 |

### Informacja o nr raportu na dokumentach generowanych z Produkcji

Do dokumentów magazynowych generowanych z Produkcji dodano informacje o numerze raportu produkcyjnego.

#### Przenoszenie nazwy wyrobu

W funkcji dopisywania do planu na podstawie zamówienia dodano przenoszenie nazwy wyrobu do innych kosztów pośrednich.

#### Możliwość ominięcia wydruku specyfikacji elementów

Do wydruku bieżącej karty wyrobu dodano możliwość ominięcia wydruku specyfikacji elementów

## ROZRACHUNKI

## Wydruk sald do potwierdzeń na ekran

Dodano możliwość wyświetlenia wydruku sald na ekran.

# Uzupełnienie informacji o szczegółach rozliczenia o datę wykonania rozliczenia

(w ewidencji rozrachunków/dokumentów kasowych/dokumentów bankowych F6 -> enter)

```
Dokument związany z:

Klient:CYKLO

Rejestr Dokument Data Wartość Rozliczono Wal

B01001 PO 000000000001 14.03.20 200.00 200.00 ZLN

FA ANTO01 FN2002/0000009 12.03.19 200.00 12.03.19 N

Data rozliczenia: 15.03.21

Dane rozliczenia:

Martość Kurs Wartość

Dokument FA : 200.00 1.0000 200.00

Dokument PO : 200.00 1.0000 200.00

Różnica: 0.00

Naciśnij ENTER lub ESC
```

## Kontrola daty rozliczenia

Dodano kontrolę daty rozliczenia, aby nie przekraczała daty bieżącej. W takim przypadku otrzymamy komunikat ostrzegawczy. F4 z poziomu ewidencji rozrachunków i raportów/wyciągów, Enter

#### Kaucja budowlana

Obsługa zmian jest aktywna przy ustawionym parametrze "Obsługa kaucji budowlanej" w parametrach przetwarzania. Kaucja zwiększa wartość rozliczenia dokumentu w ewidencji oraz w wybranych zestawieniach, pozwalając w ten sposób na symulację rozliczenia kwoty kaucji do czasu jej fizycznego rozliczenia. Pole jest dostępne tylko dla dokumentów sprzedaży (faktur) poprzez funkcję "Aktualizuj", za jej pomocą można zmieniać wartość pola, w szczególności wyzerować wartość pola. Wartość kaucji nie jest uwzględniana przy rozliczaniu dokumentu, kontrola wartości rozliczeń oraz kwoty kaucji leży tylko w gestii użytkownika.

W związku z nowym polem wprowadzono nowy sposób odświetlania dokumentów dostępny w opcji "Grupa" pod nazwą "uwzględnić kaucję budowlaną", po jej zaznaczeniu dokumenty z niezerową wartością kaucji są sygnalizowane literą "K" wyświetlaną za kwotą "do rozliczenia", a sama kwota do rozliczenia jest zmniejszana o wartość kaucji. Dodatkowo informacje szczegółowe o dokumencie wyświetlane w dolnej części ekranu zawierają kwotę kaucji. Kwota kaucji nie wpływa na wartość salda, za to w widoku z uwzględnieniem kaucji obok salda jest wyświetlana suma kaucji dla użytkownika.

Wybierz grupę: -----Zakres-----Dokumenty: (•) nie rozliczone () wszystkie Kontrahenci: (•) do rozrachunków () wszyscy ------Wyświetlanie------Wyświetlać: (•) nasz numer dokumentu () oryginalny numer dokumentu [] oryginalne numery tyt. powiązanych [] uwzględnić kaucję budowlaną Rok: [<Wszystkie>]↓ Miesiąc: [<Wszystkie>]↓

KASA-BANK ROZRACHUNKT Boss Plus Zestaw danych:BAZA Oddział:ANTYMOTO Szukaj Następny Poprzedni Dopisz Aktualizuj Kasuj Grupa Wydrukuj F-spec Zakończ Symbol: EUROSPORT Nazwa: UWAGA!, brak klienta w rejestrze klientów Notatki: 
 Notatki:
 Winien
 Ma
 Saldo
 Kaucja

 Wartość:
 15,928.32
 0.00
 15,928.32
 1,000.00

 Przeterminowane:
 15,928.32
 0.00
 15,928.32
 1,000.00
 -[Dok.nierozl.\wal.dok.]- 

 Identyfikator dokumentu Data
 Termin
 Winien
 Ma Do rozliczenia

 • FA ANTO01 FN2002/0000004 02.06.10 02.06.24
 16,305.30
 15,305.30K

 FA ANT001 KN2002/0000001 02.06.11 02.06.25
 -376.98
 -376.98

 Treść: Zlecenie : 1.000.00 Zamówienie: Kaucja: Wprowadził: ADMIN Zatwierdził:

Kwota kaucji jest uwzględniana na zestawieniach: 1.Raporty szczegółowe 1.1.Rozliczenia terminowe 1.2.Stan rozrachunków

2.Raporty zbiorcze2.1.Wiek należności i zobowiązań

W kryteriach zakresu dla tych zestawień istnieje flaga wskazująca, czy wartość kaucji ma w zestawieniach wpływać na wartość rozliczona dokumentu, czy nie.

Dodatkowe warunki wydruku waluta wydruku: [ZLN ZŁOTY NOWY ]↓ miasto: branża: [] adres klienta na wydruku Od konta: Do konta: Tylko kontrahenci rozrachunkowi: [] Uwzględniać kaucję budowlaną: [X]

| Rozliczenie terminowe<br> Dok. wystawione do dnia:12.0<br> Stan na dzień: 12.05.09<br> Waluta zest. ZŁOTY NOWY | 05.09                                                                                                    | <br>  WERSJ<br>  FABRY<br> <br>                                                                           | =======<br>A POKAZOWA<br>KA ROWERÓW | A SM-BOSS<br>A ANTYMOTC                     | ) SP. z 0.0.  <br> <br>                                                           |
|----------------------------------------------------------------------------------------------------|----------------------------------------------------------------------------------------------------|----------------------------------------------------------------------------------------------------|-------------------------------------|---------------------------------------------|-----------------------------------------------------------------------------------|
| Klient Nazwa Rejest:<br>Telefon                                                                                | r – – – – – D o k<br>Oryginał                                                                                     | u m e n t<br>Numer                                                                                        | 1<br>Data B                         | rermin<br>Płatności                         | Kwota<br>Winien Ma                                                                |
| EUROSPORT "EUROSPORT"<br>058 439-03-51 w.356                                                                   | Hurt i pr                                                                                                    | odukcja rowerów                                                                                           |                                     |                                             |                                                                                   |
| EUROSPORT "EUROSPORT" ANTOO1<br>EUROSPORT "EUROSPORT" ANTOO1                                                   | FA FN2002/0000004<br>FA KN2002/0000001                                                                            | FN2002/0000004<br>KN2002/0000001                                                                          | 02.06.10 02.06.11                   | 02.06.24<br>02.06.25                        | 16,305.30<br>376.98                                                               |
| RAZEM :<br>SALDO :                                                                                             | ZŁ POLSKI                                                                                                    |                                                                                                    |                                     |                                             | 16,305.30<br>376.98<br>15,928.32                                                  |
| RAZEM :<br>SALDO                                                                                               | ZŁ POLSKI                                                                                                    |                                                                                                    |                                     |                                             | 16,305.30<br>376.98<br>15,928.32                                                  |
| Rozliczenie terminowe                                                                                          |                                                                                                    | ======================================                                                                    | A POKAZOWA                          | A SM-BOSS                                   | <br> <br>  SP 7 0 0                                                               |
| Stan na dzień: 12.05.09<br> Waluta zest. ZŁOTY NOWY                                                            | Z kaucją b                                                                                                    | FABRY<br> <br>udowlaną                                                                                    | KA KOWEROV                          | V ANTIMOTO                                  |                                                                                   |
| Stan na dzień: 12.05.09<br> Waluta zest. ZŁOTY NOWY<br>                                                        | Z kaucją b<br><br>r D o k<br>Oryginał                                                                             | FABRY<br> <br>udowlaną  <br>u m e n t<br>Numer                                                            | <br>Data                            | Termin<br>Płatności                         | Kwota<br>Winien Ma                                                                |
| Stan na dzień: 12.05.09<br> Waluta zest. ZŁOTY NOWY<br>                                                        | Z kaucją b<br>r – – – – – D o k<br>Oryginał<br>Hurt i pr                                                          | FABRY<br> <br>udowlaną  <br>u m e n t<br>Numer<br>                                                        | Data                                | Termin<br>Płatności                         | Kwota<br>Winien Ma                                                                |
| IStan na dzień: 12.05.09<br> Waluta zest. ZŁOTY NOWY<br>                                                       | Z kaucją b<br>T – – – – – D o k<br>Oryginał<br>Hurt i pr<br>FA FN2002/0000004<br>FA KN2002/0000001                | FABRY<br> <br>udowlaną  <br>u m e n t<br>Numer<br>odukcja rowerów<br><br>FN2002/0000004<br>KN2002/0000001 | Data<br>02.06.10<br>02.06.11        | Termin<br>Płatności<br>02.06.24<br>02.06.25 | K w o t a<br>Winien Ma<br>16,305.30<br>376.98                                     |
| <pre>IDok. wystawione do dnia:12.0<br/> Stan na dzień: 12.05.09<br/> Waluta zest. ZŁOTY NOWY<br/></pre>        | Z kaucją b<br>r – – – – – – D o k<br>Oryginał<br>Hurt i pr<br>FA FN2002/0000004<br>FA KN2002/0000001<br>ZŁ POLSKI | FABRY<br> <br>udowlaną  <br>u m e n t<br>Numer<br>odukcja rowerów<br>FN2002/0000004<br>KN2002/0000001     | Data<br>                            | Termin<br>Płatności<br>02.06.24<br>02.06.25 | K w o t a<br>Winien Ma<br>16,305.30<br>376.98<br>15,305.30<br>376.98<br>14,928.32 |

| Wydruk wieku należności<br>  za okres:12.0<br>  Waluta zestawienia ZŁOTY | : Stan na dzie<br>1.01-12.05.09<br>7 NOWY                | eń: 12.05<br>Z kaucj                      | .09  WERS<br> FABRYKA RO<br>ja               | SJA POKAZOWA SM<br>DWERÓW ANTYMOTO                       | -BOSS  <br>SP. z 0.0. <br> |
|--------------------------------------------------------------------------|----------------------------------------------------------|-------------------------------------------|----------------------------------------------|----------------------------------------------------------|----------------------------|
| Wiek<br>(dni)                                                            | Kwota<br>wartości                                        | Procent                                   | Odsetki<br>do odzyskania                     | Razem<br>Kwota+odsetki                                   |                            |
| prawidłowy<br>0- 7<br>7- 30<br>30- 90<br>90-180<br>180-                  | 5,063.00<br>4,102.28<br>1,371.57<br>0.00<br>0.00<br>0.00 | 48.1<br>38.9<br>13.0<br>0.0<br>0.0<br>0.0 | 0.00<br>4.12<br>6.86<br>0.00<br>0.00<br>0.00 | 5,063.00<br>4,106.40<br>1,378.43<br>0.00<br>0.00<br>0.00 |                            |
| RAZEM :                                                                  | 10,536.85                                                | 100.0                                     | 10.98                                        | 10,547.83                                                |                            |

| Wydruk wieku na<br>  za (<br>  Waluta zes | leżności : Stan na dzie<br>okres:12.01.01-12.05.09<br>tawienia ZŁOTY NOWY | eń: 12.05           | .09  WER:<br> FABRYKA RG | SJA POKAZOWA SM<br>DWERÓW ANTYMOTO | -BOSS  <br>SP. z 0.0. <br> |
|-------------------------------------------|---------------------------------------------------------------------------|---------------------|--------------------------|------------------------------------|----------------------------|
| Wiek<br>(dni)                             | Kwota<br>wartości                                                         | Procent             | Odsetki<br>do odzyskania | Razem<br>Kwota+odsetki             |                            |
| prawidłowy<br>0- 7                        | 5,063.00<br>4,602.28                                                      | 45.9<br>41.7        | 0.00<br>4.68             | 5,063.00<br>4,606.96               |                            |
| 7- 30<br>30- 90                           | 1,371.57<br>0.00                                                          | 12.4                | 6.86<br>0.00             | 1,378.43                           |                            |
| 90-180<br>180-<br>RAZEM :                 | 0.00<br>0.00<br>11,036.85                                                 | 0.0<br>0.0<br>100.0 | 0.00<br>0.00<br>11.54    | 0.00<br>0.00<br>11,048.39          |                            |

#### Kasa walutowa

Realizacja obejmuje zarówno kasy jak i banki walutowe, takie same zmiany dotyczą banków i wyciągów. Kurs wypłaty jest obliczany na podstawie zmian w obrotach i saldach, w walucie systemowej i walucie kasy jakie wprowadza każdy zarejestrowany dokument.

Ponieważ może istnieć wiele otwartych raportów, z różnymi datami, a dla każdego z nich wartość kursu wypłaty będzie inna - uznano za istotne powiązanie tego kursu z raportem, a nie kasą. Wartość kursu wypłaty jest wyliczana dla każdego raportu na podstawie bilansu otwarcia raportu oraz obrotów według wzoru:

```
(bilansS + winienS - maS)/ (bilans + winien - ma)
```

gdzie bilansS, winienS, maS to wartości wyrażone w walucie systemowej, a bilans, winien, ma to analogiczne wartości wyrażone w walucie kasy.

Aktualna wartość kursu wypłaty jest wstawiana do każdej operacji wypłaty i nie podlega aktualizacji przez użytkowników o poziomie uprawnień mniejszym niż 0 w zależności od parametru. Parametr pozwalający zdjąć blokadę z edycji pola kurs dla wypłat z kasy walutowej jest dostępny w ścieżce Administracja-> Parametry modułu-> Parametry przetwarzania

Blokada edycji pola kurs dla dokumentów wypłaty: [X]

Każda operacja wpłaty zmienia wartość kursu wypłaty dla bieżącego raportu oraz dla raportów kolejnych. Wypłaty teoretycznie nie powinny wpływać na wartość tego kursu, ale ponieważ salda i obroty kasy wyrażone są z dokładnością do dwóch miejsc po przecinku, a kurs wypłaty z dokładnością 8 miejsc po przecinku w praktyce również mogą mieć wpływ na niewielkie zmiany kursu.

Dla pierwszego raportu w danej kasie obok istniejącej dotąd możliwości wprowadzenia bilansu dodano możliwość zmiany wyliczonej na ich podstawie początkowej wartości kursu wypłaty.

| KASA-B<br>Zestaw<br>Esc-                 | ANK<br>danych:BA<br>rezygnacja               | F<br>ZA<br>z dopisywania                                              | APORT KASOWY                              | Boss Plus<br>Oddział:ANTYMOTO |                    |                             |  |
|------------------------------------------|----------------------------------------------|-----------------------------------------------------------------------|-------------------------------------------|-------------------------------|--------------------|-----------------------------|--|
| KASA :<br>kasa                           | K03 Nr rap<br>walutowa<br>20121              | ortu 001 za okres                                                     | od 12.05.16 do<br>St.koń                  | 12.05.16<br>c.:               | 300.00             | Waluta:USD                  |  |
| L                                        | P Data<br>1 12.05.16<br>2 12.05.16           | Dokument<br>KP 0000000000000<br>Treść:<br>KP 00000000000000<br>Treść: | Kto/Komu<br>BUGA SPORT CE<br>"CYKLO" S.C. | NTRUM ROWE                    | Przychód           | Rozchód<br>100.00<br>100.00 |  |
| LP:<br>Kto/K<br>Walut.<br>Treść<br>Opera | 3 Data:11<br>omu:<br>a:USD Kurs<br>:<br>cja: | Dopis<br>2.05.16 Dokument:P<br>: 3.77446670                           | sywanie pozycji<br>W<br>Wartość:<br>Data  | Kontrah<br>0.00<br>złożenia   | ent:<br>dyspozycj: | :12.05.16                   |  |

W przykładzie kasa ma BO 100 USD po kursie 4.0234, przyjęto KP 100 USD po kursie 3.80 i 100 USD po kursie 3.50. Na dopisywanym dokumencie wypłaty KW podpowiadany jest kurs uśredniony.

## ZATRUDNIENIE

## PITY w postaci elektronicznej

PIT w postaci e-deklaracji można zapisać korzystając z okna, z którego wywołuje się wydruk formularza PIT lub emisję na ekran, czyli *Wydruki-> Wypełnianie formularzy PIT-> PIT-X* lub *Kartoteka Pracowników-> F9-> PIT-X*. W oknie wydruku, oprócz opcji Ekran, Drukarka, Zbiór pojawia się opcja E-deklaracja. Po wybraniu tej opcji i wyborze pracowników oraz parametrów formularza generuje się plik P\_nrewid.xml, gdzie nrewid to jest numer ewidencyjny pracownika (np. P\_16.xml). Plik ten zapisuje się w folderze z danymi KADPLA, w podfolderze E-DEKL, w podfolderze PX\_RRRR, gdzie RRRR to jest rok, za który tworzone są deklaracje (czyli formularze PIT11 będą w katalogu P11\_2012). Program tworzy osobny plik XML dla każdego pracownika zaznaczonego na liście wyboru . Przy ponownym tworzeniu plików są one zawsze zapisywane niezależnie od tego, czy były już poprzednio tworzone bez ostrzegawczego komunikatu.

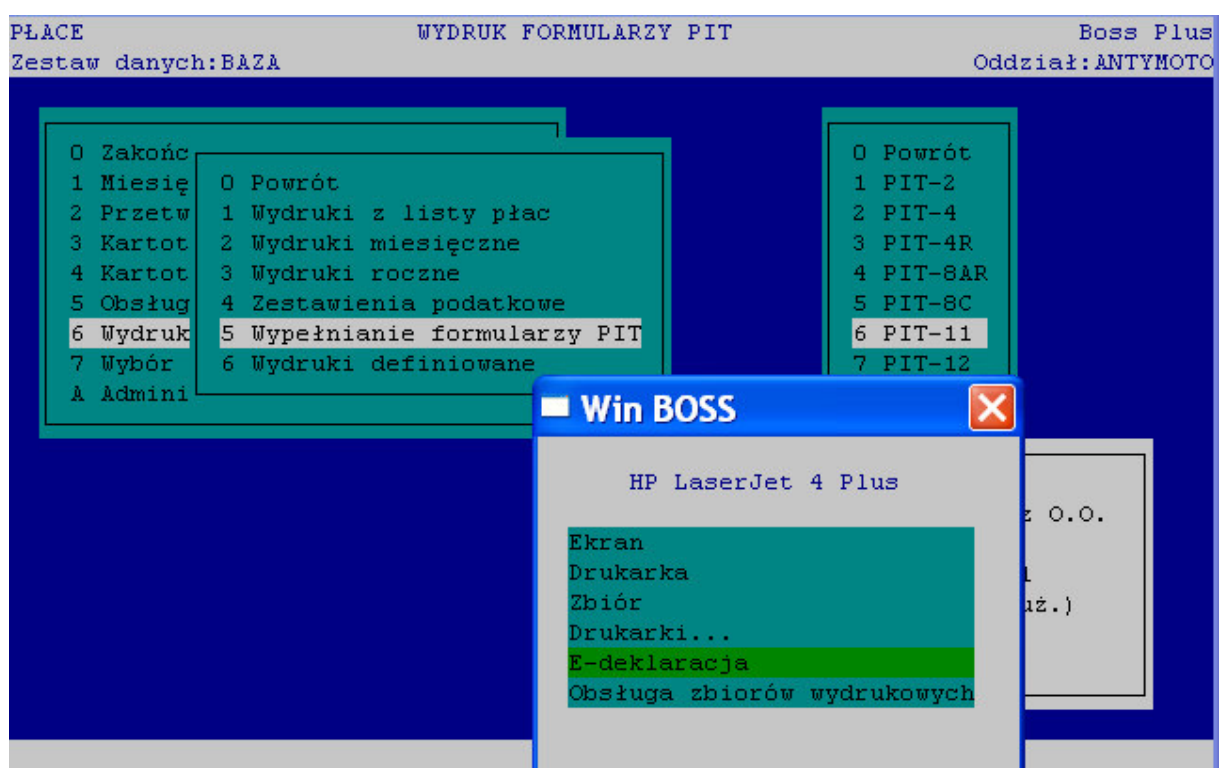

W celu wysłania do Urzędu Skarbowego PITów utworzonych na podstawie plików XML należy skorzystać z ogólnodostępnych programów.

Aby wysłać deklarację należy zainstalować oprogramowanie wtyczka e-Deklaracje dostępne na stronie: <u>http://e-deklaracje.gov.pl/files/dopobrania/e-Deklaracje-wtyczka\_v2-0-1.exe</u>. Plik XML zawierający dane deklaracji można zaimportować do formularza interaktywnego PDF deklaracji. W celu dokonania importu danych XML należy ściągnąć formularz PDF deklaracji ze strony: <u>www.e-deklaracje.gov.pl</u>, następnie otworzyć go przy pomocy Adobe Reader i wczytać do formularza dane zapisane w pliku XML za pomocą opcji **Importuj dane** dostępnej (po zainstalowaniu wtyczki):

- w menu Dokument i podmenu Formularze w aplikacji Adobe Reader 8-9
- pod przyciskiem Narzędzia > Funkcje rozszerzone w aplikacji Adobe Reader 10
- pod przyciskiem Rozszerzone w aplikacji Adobe Reader 10.1

W postaci e-deklaracji można zapisać PIT-11 i PIT-40.

## WinBOSS 7.30

### Obsługa poczty elektronicznej

Obsługa poczty elektronicznej została dodana w celu wysyłania dowolnych plików z poziomu programu WINBoss. Proces wysyłania poczty jest wywoływany sekwencją klawiszy Alt+S w dowolnym miejscu programu i wymaga wskazania załączników, określenia odbiorcy, tematu, treści i poziomu ważności poczty. Wysłanie poczty jest możliwe przy jednoczesnym spełnieniu warunków:

- Obsługa poczty jest aktywna (parametr konfiguracji poczty)
- Został wybrany przynajmniej jeden załącznik
- Zostało zatwierdzone okno przygotowania poczty

#### Konfiguracja parametrów poczty

Konfiguracja poczty jest dostępna w Administrator-> Zarządzanie systemem-> Obsługa poczty oraz w Administracji każdego modułu.

Dla każdego z użytkowników istnieje indywidualny zestaw parametrów. Konfiguracja obejmuje następujące parametry :

- Flaga aktywności poczty
- Adres serwera poczty wychodzącej
- Hasło dostępu do serwera poczty. Hasło zapisane w rejestrze jest zakodowane.
- Adres mailowy nadawcy na ten adres zostanie wysłany mail oprócz adresata, zalecane jest wpisanie własnego adresu, aby pozostała informacja o mailach wysłanych z WINBoss
- Flaga śledzenia procesu wysyłania poczty, jeśli jest ustawiona to procedura wysyłania poczty zapisuje przebieg do pliku o nazwie smtp-{kolejny\_numer}.log w folderze aplikacji.
- Numer portu domyślnie 25
- Folder plików do wysyłki
- Kasowanie plików po wysłaniu

|                                                                                                    | Obsługa poczty                                                    |         |
|----------------------------------------------------------------------------------------------------|-------------------------------------------------------------------|---------|
| Obsługa poczty aktywna:                                                                                                    |                                                                   |         |
| Serwer poczty wychodzącej:<br>Adres nadawcy:<br>Kopia poczty do nadawcy:<br>Zapis historii wysyłki do logu:<br>Numer portu:<br>Folder plików do wysyłki:<br>Kasowanie plików po wysłaniu: | <pre>bossplus.pl info@bossplus.pl [X] [X] 25 i:\sm\mail\ []</pre> | [Hasło] |

#### Wysyłanie wiadomości

Wysyłanie maila wywołane klawiszem ALT+S rozpoczyna okno z wyborem pliku, następnie należy uzupełnić okno wiadomości:

| Win BOS            | S                                                                                     | ×        |
|--------------------|---------------------------------------------------------------------------------------|----------|
|                    | Przygotowanie wiadomości                                                              |          |
| Adresat:<br>Temat: | xy@op.pl;<br>saldo do potwierdzenia                                                   | [Wybór]  |
| Treść:<br>Ważność: | Proszę o kontrolę dokumentu, pozdrawiam Antoni Kowalski<br>(■) Normalna<br>( ) Wysoka | [Więcej] |
|                    | [OK]                                                                                  |          |

Wybierając Adresata można skorzystać z podpowiedzi z listą klientów – [Wybór]

|    | Symbol           | Nazwa                                                   | E-mail    |
|----|------------------|---------------------------------------------------------|-----------|
| >  | BUGA             | BUGA SPORT CENTRUM ROWEROWE                             | XY@OP.PL  |
|    | BULMACH          | "BULMACH"                                               |           |
|    | ELPAP            | ELPAP HURTOWNIA PAPIERNICZA                             |           |
| 51 | EXPORT-IMPORT    | EXPORT-IMPORT COMPANY                                   | AARBB.COM |
|    | HAMAD            | "HAMAD" HIDTOINTA NADZEDZT                              |           |
|    | HARAN            | HAHAK HORIOWIA WARELPEI<br>HUDTOWIA DOURDÓU I OCUMIENIA |           |
|    | HURIOWNIA ROW    | HURTOWNIA ROWEROW I OGUMIENIA                           |           |
|    | IRENA            | HURTOWNIA SRUB "IRENA" S.C.                             |           |
|    | KLER             | "MEBLE KLER"                                            |           |
|    | METALZBYT        | "METALZBYT" SP. Z O.O.                                  |           |
|    | POCZTA           | POCZTA POLSKA                                           |           |
|    | POLIFARB         | FABRYKA FARB I LAKIERÓW                                 |           |
|    | POLSTYR          | "POLSTYR" SP. Z 0.0.                                    |           |
|    |                  |                                                         |           |
| e. | nacia sesnecs/ ( | odwo łeż                                                |           |
|    | pacja zaznacz/ ( |                                                         |           |
| +  | zaznacz w:       | szystko                                                 |           |
| -  | odwołaj w:       | szystko                                                 |           |
| E  | nter zatwierdź   | wybór                                                   |           |
| E  | sc przerwij      | wybór                                                   |           |
|    |                  |                                                         |           |
| E  | sc przerwij      | wybór                                                   |           |
|    |                  |                                                         |           |

#### Mail jako F-spec z wypełnionym adresem i tematem

Okienko pocztowe może mieć domyślnie wstawiony adres mailowy i temat jeśli wywołamy je jako F-spec-> Mail w odpowiednich ewidencjach.

W ewidencji Klientów (Rozrachunki, Magazyn) po wybraniu F-spec-> Mail domyślnie ustawia się w polu adresata poczty adres mailowy bieżącego klienta.

W ewidencji Faktur i Dostaw po wybraniu F\_spec-> Mail w okienko pocztowe wstawiany jest mail klienta z dokumentu oraz nr dokumentu jako Temat wiadomości.

W ewidencji Dokumentów Magazynowych po wybraniu F\_spec-> Mail w okienko pocztowe wstawiany jest mail klienta z dokumentu oraz rodzaj i nr dokumentu jako Temat wiadomości.

Parametry poczty zapisywane są w rejestrze w kluczu:

HKLM\Software\WINBOSS\MAIL\{identyfikator\_użytkownika}. Wyczyszczenie rejestru możliwe jest w module Administrator: *Administrator-> Czyszczenie rejestru-> Usunięcie parametrów poczty elektronicznej.* 

#### Wydruki do Excela

Większość zestawień z wszystkich modułów można eksportować do Excela. Wymagane jest posiadanie zainstalowanego Excela.

| Win BOSS                    |
|-----------------------------|
| HP LaserJet 4 Plus          |
| Ekran                       |
| Drukarka                    |
| Zbiór                       |
| Excel                       |
| Drukarki                    |
| Obsługa zbiorów wydrukowych |

Po wybraniu opcji Excel i przygotowaniu wydruku pojawia się komunikat

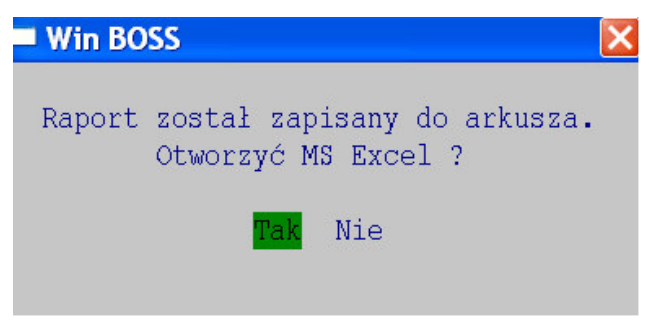

Konfiguracja wydruków do Excela jest dostępna w *Administrator-> Zarządzanie systemem-> Współpraca z Excelem* oraz w *Administracji* każdego modułu. W konfiguracji określamy domyślny folder dla arkuszy Excelowych oraz to, czy arkusz otwierać zawsze po wydruku, czy zapisywać bez otwierania.

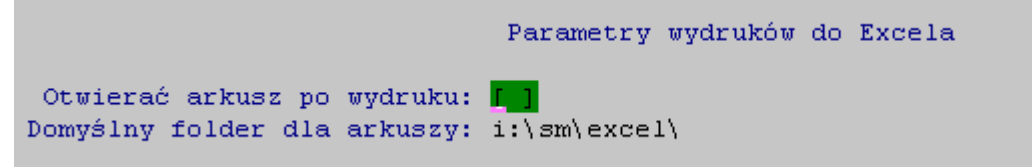

W programie WINBoss liczby zapisywane są w formacie z kropką dziesiętną. Po przeniesieniu do Excela należy w kolumnach liczbowych zamienić kropkę na przecinek. Uwaga: jeśli separatorem jest przecinek należy najpierw usunąć wszystkie przecinki, a dopiero potem zamieniać kropkę na przecinek.

#### Wydruk z GM w Excelu:

|   | A          | В            | C  | D       | E             | F       | G         | Н     |         |
|---|------------|--------------|----|---------|---------------|---------|-----------|-------|---------|
| 1 | Indeks     | Nazwa        | JM | Cena    | Stan aktualny |         | Stan      |       |         |
| 2 |            |              |    | średnia | llość         | Wartość | minimalny | llość | Wartość |
| 3 | 0P-0000001 | ZŁOM STALOWY | KG | 1,00    | 13,00         | 13,00   | 20,00     | 7,00  | 7,00    |
| 4 | SU-0000003 | NAKRĘTKA M8  | kg | 6,50    | 19,32         | 125,55  | 20,00     | 0,68  | 4,45    |
| 5 |            |              |    | OGÓŁEM: | 32,32         | 138,55  |           | 7,68  | 11,45   |

#### Ten sam wydruk na drukarkę

| Zap<br> <br>             | asy poniżej sta<br>Kart<br>Stan k | inu min<br>toteka<br>tońcowy | imalnego dni<br>Produktów<br>m-ca 02.06 | a 12.06.28                  | <br> FABRY<br>  | WERSJA POP<br>KA ROWERÓW | KAZOWA SM-BO<br>ANTYMOTO SP | SS  <br>. z 0.0. <br> |
|--------------------------|-----------------------------------|------------------------------|-----------------------------------------|-----------------------------|-----------------|--------------------------|-----------------------------|-----------------------|
| Waluta: ZŁ               | POLSKI                            |                              |                                         |                             |                 |                          |                             |                       |
| Indeks                   | Nazwa                             | JM                           | Cena Sta<br>Średnia                     | n aktualny<br>Ilo <b>ść</b> | Warto <b>ść</b> | Stan<br>minimalny        | Ilość                       | Warto <b>ść</b>       |
| 0P-0000001<br>SU-0000003 | ZŁOM STALOWY<br>NAKRĘTKA M8       | KG<br>kg                     | 1.00<br>6.50                            | 13.0000<br>19.3160          | 13.00<br>125.55 | 20.0000<br>20.0000       | 7.0000<br>0.6840            | 7.00<br>4.45          |
|                          | =========<br>OGÓŁE                | EM:                          |                                         | 32.3160                     | 138.55          |                          | 7.6840                      | 11.45                 |

#### Kopiuj/Wklej

Funkcja *Kopiuj/Wklej* aktywna jest w polach dopisywania lub aktualizacji, aktywacja funkcji podobnie jak w systemie Windows odbywa się poprzez ruch kursora myszki łącznie z wciśniętym lewym przyciskiem oraz z klawiatury poprzez ruchy kursora łącznie z wciśniętym przyciskiem *Shift*. Operacje kopiowania i wklejania wywoływane są standardowymi kombinacjami Ctrl+C i Ctrl+V, niezależnie od tego wciśnięcie prawego przycisku myszki wywołuje menu kontekstowe z opcjami: *Wytnij, Kopiuj, Wklej* pod warunkiem, że pole jest w trybie aktualizacji lub schowek systemowy nie jest pusty. Operacja kasowania dotyczy zaznaczonego fragmentu pola. Dla pól formatowanych (np. daty, numeryki z separatorami) znaki formatujące, nie wchodzące w skład pola, podczas selekcji są ignorowane podobnie jak przy ruchu kursora.

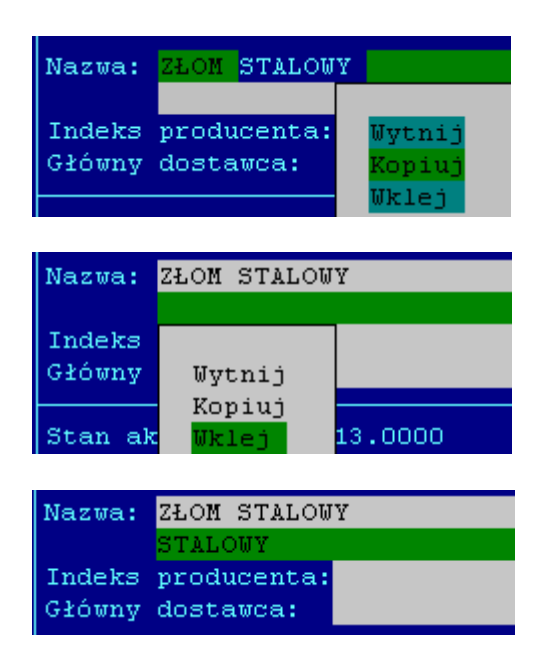